How to fill out the career path report for new graduates who decide to take a career plan other than joining a company/ organization.

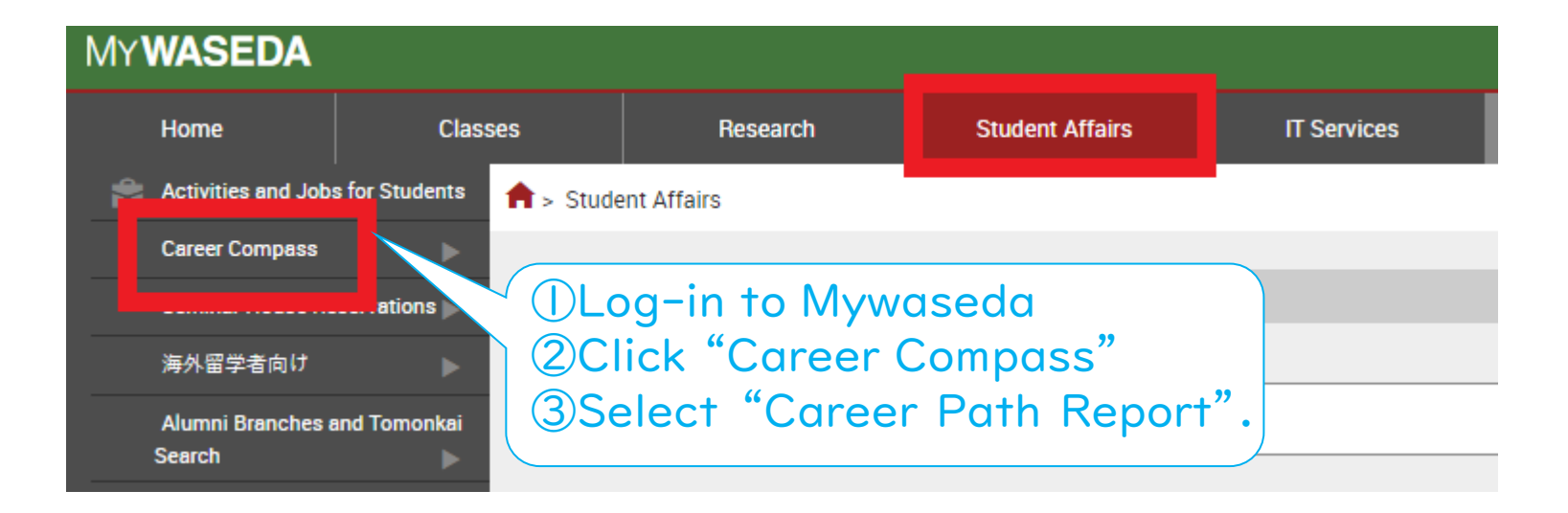

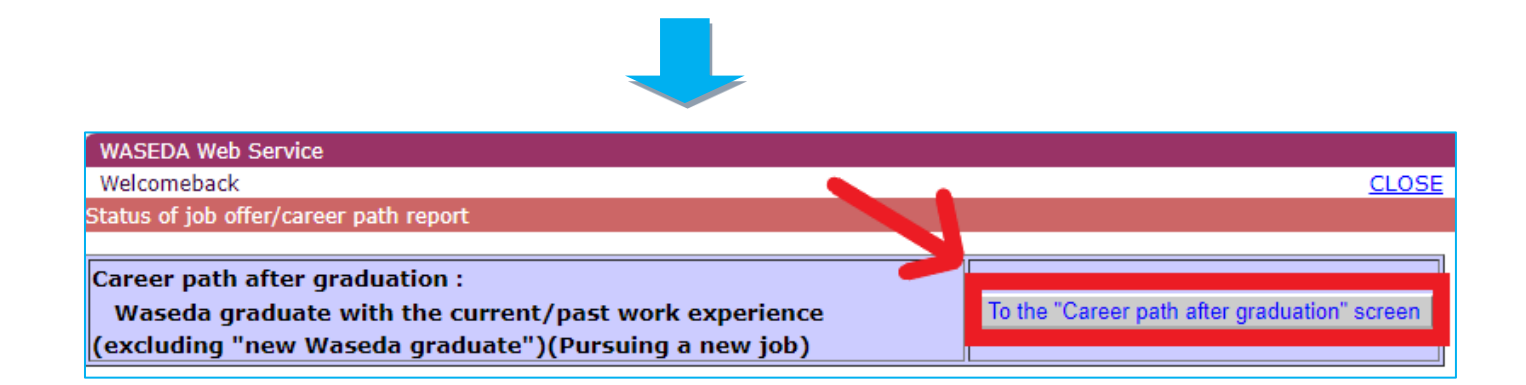

|                       | Career path after graduation                                                                                                    |                                                                                                    |
|-----------------------|----------------------------------------------------------------------------------------------------|----------------------------------------------------------------------------------------------------|
|                       | Fo report your career path, select the career path after graduat                                                                                                    | ion and click "Register".                                                                                                    |
|                       | Career path after graduation                                                                                                    | Description                                                                                                    |
|                       | <ul> <li>1.New Waseda graduate</li> <li>1-a. Landing a job (including of becoming a teacher or civil servant)</li> <li>1-b. Starting your own buisness</li> <li>1-c. Others (continuing a job hunting, part-time job, going to a school or other)</li> </ul> |                                                                                                    |
|                       | Waseda graduate with the current/past work<br>perience (excluding "new Waseda graduate")<br>-a. Returning to the former workplace<br>2-b. Continuing the current job<br>2-c. Pursuing a new job<br>2-d. Other                                                | <ol> <li><u>2. Waseda graduate with the current/past work</u><br/><u>experience (excluding "new Waseda graduate")</u></li> <li>*Students who have once graduated from a<br/>university, etc. in the past and have<br/><u>experienced working</u></li> <li>2-a. Returning to the former workplace</li> <li>Students who took a temporary leave from the<br/>company/organization while in school, but will be back<br/>to former inb nexition.</li> </ol> |
| Select "I-c" and end. | click "Register" at the                                                                                                    | 2-b. Continuing the current job<br>Students who have worked in the<br>company/organization while in school, and will<br>continue to work for the same company/organization<br>after graduation                                                                                                    |
|                       |                                                                                                    | -<br>2-c. Pursuing a new job<br>Students who have work experiences before and will<br>work for a new company/organization after graduation                                                                                                    |

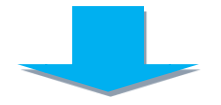

| Status of job offer/career path report                                                                                                    |                                                                     |                                                                                                    |  |  |
|----------------------------------------------------------------------------------------------------|---------------------------------------------------------------------|----------------------------------------------------------------------------------------------------|--|--|
| Career path after graduation" has been changed. Your career pa                                                                                                    | th decision repor                                                   | t has been reset.                                                                                         |  |  |
| Career path after graduation:<br>New Waseda graduate(Others (continuing a job hunting, part-time<br>job, going to a school or other))                                                                                                    |                                                                     |                                                                                                    |  |  |
| Career path decision report                                                                                                    |                                                                     |                                                                                                    |  |  |
| Please report the career path you have finally decided. By reporting that,<br>path report". Waseda University asks you to report your career path by s<br>time of graduation/completion. However, you can substitute this "Confirm<br>[Input method]<br>Go to the next page by clicking "Career path decision report".<br>If you click "Career path decision report" again after deciding your career | you can output "Co<br>ubmitting the "grad<br>ation certificate of c | nfirmation certificate of career<br>uation/completion record" at the<br>areer path report" for the record |  |  |
| You have not reported the career path which you have selected                                                                                                    |                                                                     |                                                                                                    |  |  |
| No         Career path category         Career path decision report         Confirmation certificate of career path report                                                                                                    |                                                                     |                                                                                                    |  |  |
| Career path decision report                                                                                                    |                                                                     |                                                                                                    |  |  |
|                                                                                                    |                                                                     |                                                                                                    |  |  |
| Click "Career path decision report."                                                                                                    |                                                                     |                                                                                                    |  |  |
|                                                                                                    |                                                                     |                                                                                                    |  |  |

#### Career path selection

Select your career path from below, and click "Next"

| Career path after graduation                                                                                     | Description                                                                                                    |
|----------------------------------------------------------------------------------------------------|----------------------------------------------------------------------------------------------------|
| <ul> <li>1. I will go to school</li> <li>2. I will work as a part-timer</li> <li>3. Other career path</li> </ul> | Other career paths (If applicable)<br>• Taking qualification exam (including civil service<br>examination, university/graduate university entrance<br>examination)<br>• Still on a job hunt, or studying for graduate school<br>admission exam, etc.<br>• Taking classes and lectures as an audit<br>• Career path undecided |
| Back Next                                                                                                    |                                                                                                    |

Choose your career path, and click "Next."

# For studying in a graduate school/undergraduate school/technical college or other schools, answer the following questions and click "Next" at the end.

#### Report of advancing to schoo

I will go to school-After answering the following questions, click "Next". \*: Mandatory entry

Students who will go to university to pursue further studies

| Going to university for further studies                                                                                                    | Description                                                                                                    |  |
|----------------------------------------------------------------------------------------------------|----------------------------------------------------------------------------------------------------|--|
| [Location of the school]       *         1. Japan       2. Overseas (Name of the country: Country search)         [School category]       *         1. Graduate School at Waseda University       2. Other graduate school | If you have not received the result of the graduate<br>school/ university application, please report after<br>your admission is confirmed.<br>Should the school remain undecided, please select<br>the closest option. |  |
| <ul> <li>3. Undergraduate school at Waseda university</li> <li>4. Other undergraduate school</li> <li>(Name of the school) *</li> <li>(Name of the School/Graduate School or the corresponding one) *</li> </ul>           | Should you proceed to a university other than<br>Waseda University, please indicate name clearly.                                                                                                    |  |
| ■Students who will go to technical college or other schools                                                                                                    |                                                                                                    |  |
| Going to technical college or other school                                                                                                    | Description                                                                                                    |  |
| [Location of the school] *<br>○ 1. Japan<br>○ 2. Overseas (Name of the country: Country search )<br>[School category] *                                                                                                    | If you have not received the result of the graduate<br>school/ university application, please report after<br>your admission is confirmed.<br>Should the school remain undecided, please select<br>the closest option. |  |

### For working as a part-timer, describe your job and click "Next" at the end.

| ontents of the job *                    | Description  |
|-----------------------------------------|--------------|
| Blosse describe what you will do in th  |              |
| Please describe what you will do in the | e workplace. |

If you have other career plan(s), such as taking a qualification exam, preparing for graduate school application, continuing job hunting, taking classes as an audit, unconfirmed, or other career paths (returning to your home country, joining the military, etc.), please select the appropriate answer and click the "Next" button at the end.

#### Report of the other career path

After answering the following questions, click "Next". \*: Mandatory entry

| Future plan after graduation *                                                  | Description                                                                                        |  |  |  |
|---------------------------------------------------------------------------------|----------------------------------------------------------------------------------------------------|--|--|--|
| Please describe what your plan is.                                              | In case you have not confirmed<br>which exam or school, please<br>indicate in the blank "not fixed |  |  |  |
| ( Name of the examination:                                                      | yet.".                                                                                             |  |  |  |
| © 2. Preparation for graduate school application                                |                                                                                                    |  |  |  |
| ( Name of graduate school(ex.MA,MBA,PhD): )                                     |                                                                                                    |  |  |  |
| © 3. Still on a job hunt, or studying for graduate school admission exams, etc. |                                                                                                    |  |  |  |
| O 4. Taking classes and lectures as an audit                                    |                                                                                                    |  |  |  |
| © 5. Other                                                                      |                                                                                                    |  |  |  |
| ()                                                                              |                                                                                                    |  |  |  |
| © 6. Not fixed yet                                                              |                                                                                                    |  |  |  |

Back Next

Questionnaire about contact information after graduation

Your address/phone no. after graduation/completion, personal information disclosure, et

|  | 1. | Your | address/phone | no. | after | graduation/ | completion |
|--|----|------|---------------|-----|-------|-------------|------------|
|--|----|------|---------------|-----|-------|-------------|------------|

| Your ad | dress/ | phone no. |
|---------|--------|-----------|
|---------|--------|-----------|

🔘 1. Home

© 2. Company dormitory

© 3. Other:

Zip Code:

Prefecture: 
Foreign Country:
City/Ward/Town/Village:

. . . .

Number:

Name of apartment building:

Telephone Number:

Fill in your address and answer the following questions on whether you would like to share your personal information with future Waseda students and alumni.

Confirm your answers and click "Register" at the end.

## Your registration has been completed.

atus of Job offer/career path report

#### Registration completed.

Career path after graduation: New Waseda graduate(Others (starting your own buisness, continuing a job hunting, going to a school or other))

To the "Career path after graduation" screen

#### Career path decision report

Please report the career path you have finally decided. By reporting that, you can output "Confirmation certificate of career path report". Waseda University asks you to report your career path by submitting the "graduation/completion record" at the time of graduation/completion. However, you can substitute this "Confirmation certificate of career path report" for the record.

[Input method]

Go to the next page by clicking "Career path decision report".

If you click "Career path decision report" again after deciding your career path, you can change the career path.

Confirmation certificate of career path report

To the "Status of job offer/career path report" screen

## You have completed a career path report.Confirm your registered content below.

Undergraduate/Graduate School:

Student Number: Name: IMPORTANT: TAKE A SCREENSHOT AND KEEP IT.

mation certificate of

reer path report

You may be asked to show this during the graduation ceremony.